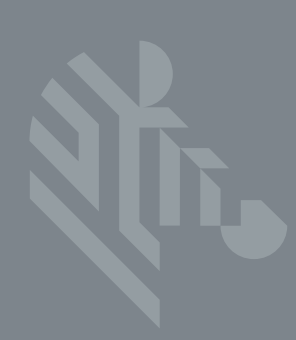

# **DS3608**

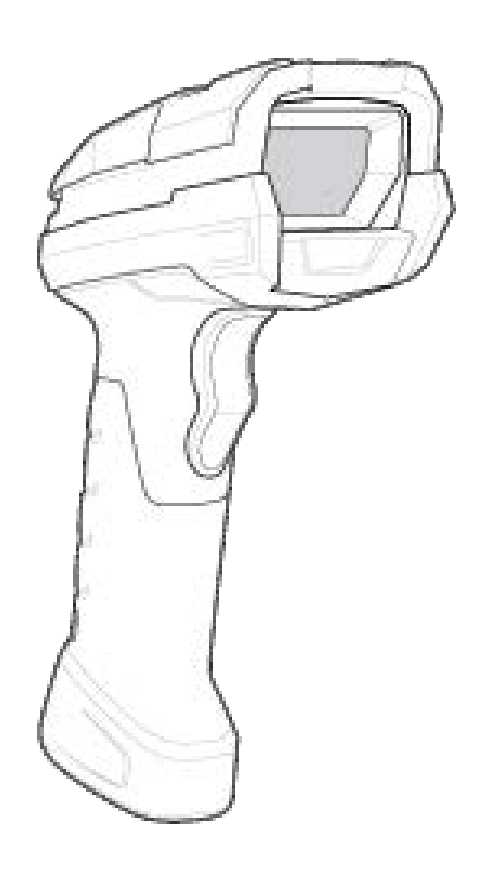

# **Digital Scanner**

# **Quick Start Guide**

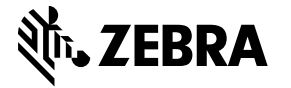

Zebra reserves the right to make changes to any product to improve reliability, function, or design.

Zebra does not assume any product liability arising out of, or in connection with, the application or use of any product, circuit, or application described herein. No license is granted, either expressly or by implication, estoppel, or otherwise under any patent right or patent, covering or relating to any combination, system, apparatus, machine, material, method, or process in which Zebra products might be used. An implied license exists only for equipment, circuits, and subsystems contained in Zebra products.

#### Warranty

For the complete Zebra hardware product warranty statement, go to: zebra.com/warranty.

#### For Australia Only

For Australia Only. This warranty is given by Zebra Technologies Asia Pacific Pte. Ltd., 71 Robinson Road, #05-02/03, Singapore 068895, Singapore. Our goods come with guarantees that cannot be excluded under the Australia Consumer Law. You are entitled to a replacement or refund for a major failure and compensation for any other reasonably foreseeable loss or damage. You are also entitled to have the goods repaired or replaced if the goods fail to be of acceptable quality and the failure does not amount to a major failure.

Zebra Technologies Corporation Australia's limited warranty above is in addition to any rights and remedies you may have under the Australian Consumer Law. If you have any queries, please call Zebra Technologies Corporation at +65 6858 0722. You may also visit our website: <u>zebra.com</u> for the most updated warranty terms.

#### Service Information

If you have a problem using the equipment, contact your facility's Technical or Systems Support. If there is a problem with the equipment, they will contact the Zebra Global Customer Support Center at: <u>zebra.com/support</u>.

For the latest version of this guide go to: zebra.com/support.

#### Introduction

The DS3608 corded digital scanner combines excellent scanning performance and advanced ergonomics to provide the best value in a lightweight laser scanner, ensuring comfort and ease of use for extended periods of time.

#### Features

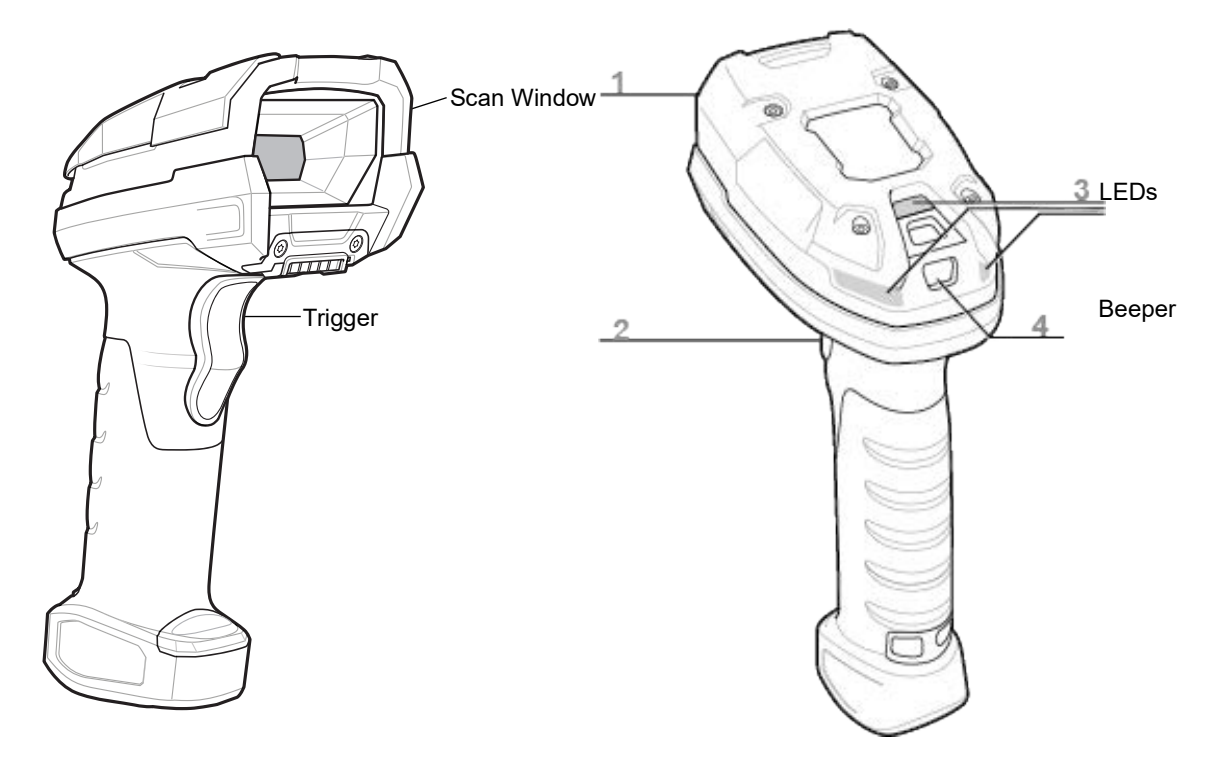

#### **Cable Attachment**

- 1. Insert cable fully so that the connector is flush with the scanner surface.
- 2. Loosen metal lock plate screws using a PH1 driver.
- 3. Slide lock plate to fully locked position.
- 4. Tighten screw using a PH1 driver, and torque to 5.8 kgf-cm (5.0 lbf-in).

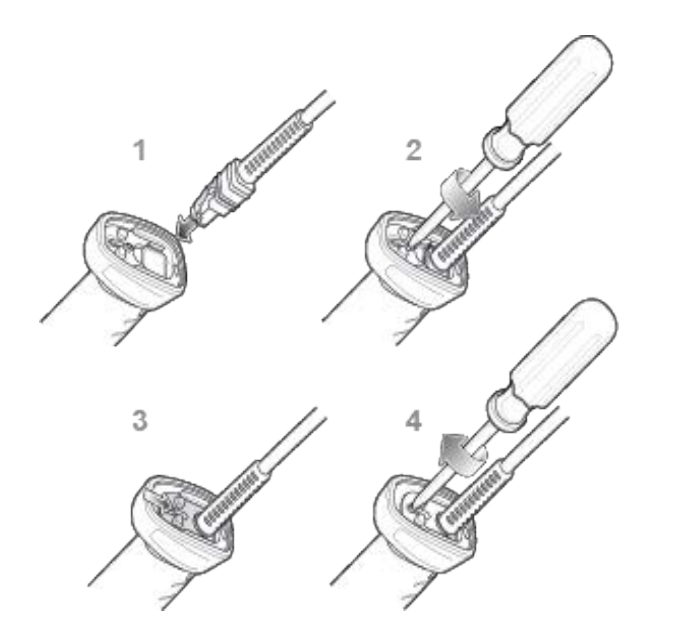

#### Host Interface Connections and Setup

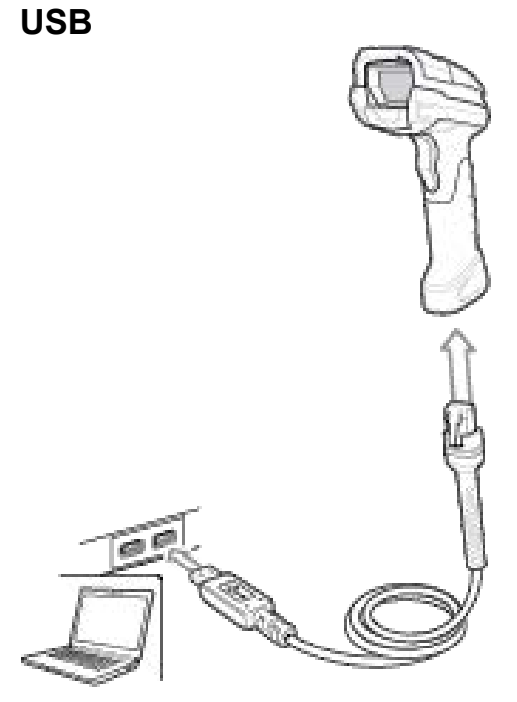

#### Scan one of the bar codes below

The interface cable automatically detects the host interface type and uses the default setting. If the default (\*) does not meet your requirements, scan another host bar code below.

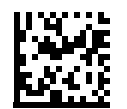

\*USB KEYBOARD (HID)

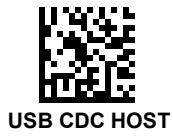

# USB (continued)

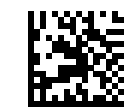

**IBM TABLE TOP USB** 

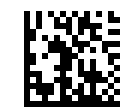

IBM HAND-HELD USB

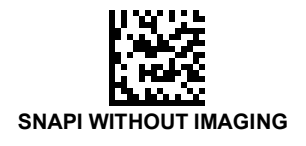

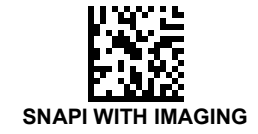

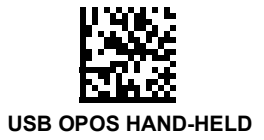

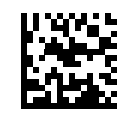

SSI OVER USB CDC

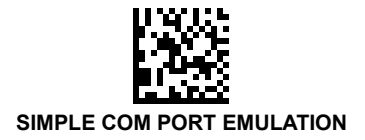

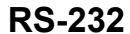

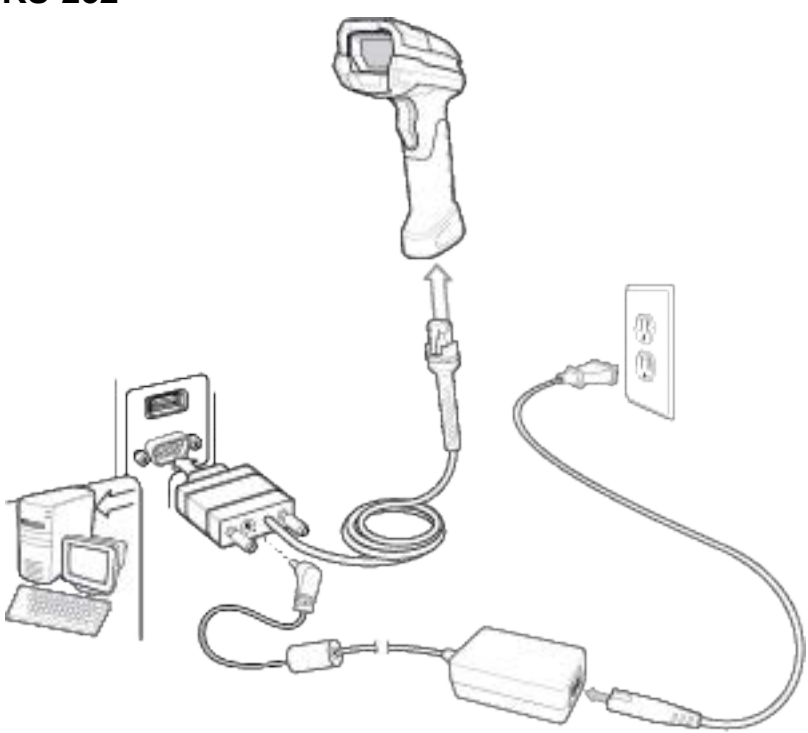

#### Scan one of the bar codes below

The interface automatically detects the host interface type and uses the default setting. If the default (\*) does not meet your requirements, scan another host bar code below.

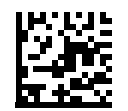

\*STANDARD RS-232

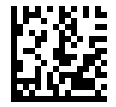

ICL RS-232

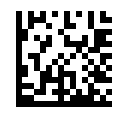

NIXDORF RS-232 MODE A

# RS-232 (continued)

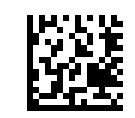

NIXDORF RS-232 MODE B

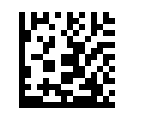

FUJITSU RS-232

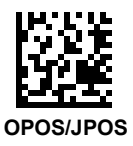

Keyboard Wedge

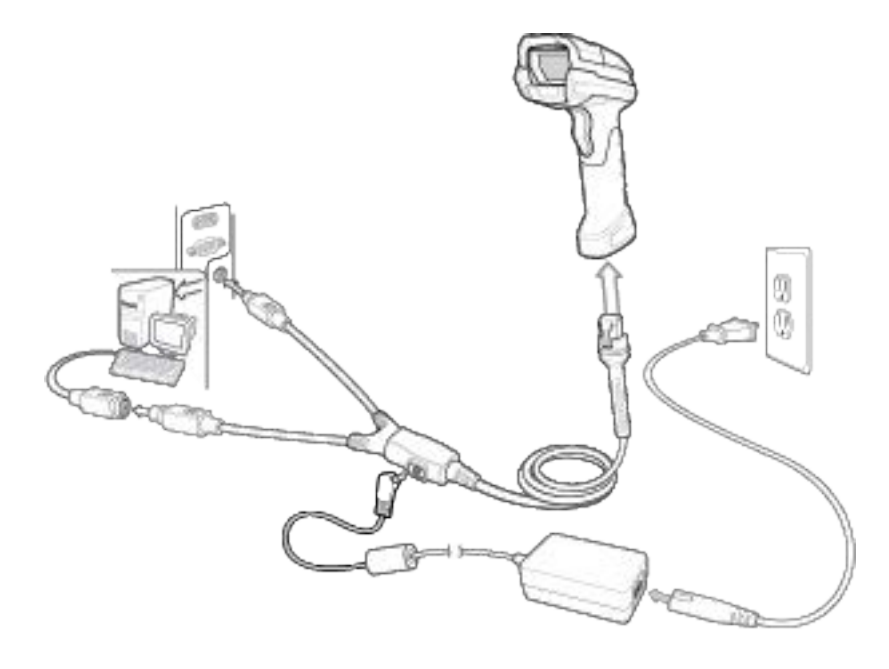

#### Scan a bar code below

The Auto-Host Detect Cable feature automatically detects the host interface type and uses the default setting. If the default (\*) does not meet your requirements, scan the IBM PC/AT and IBM PC COMPATIBLE bar code below.

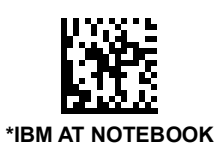

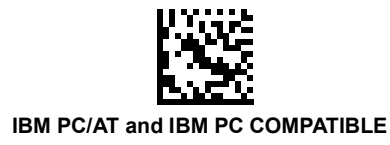

IBM 46XX

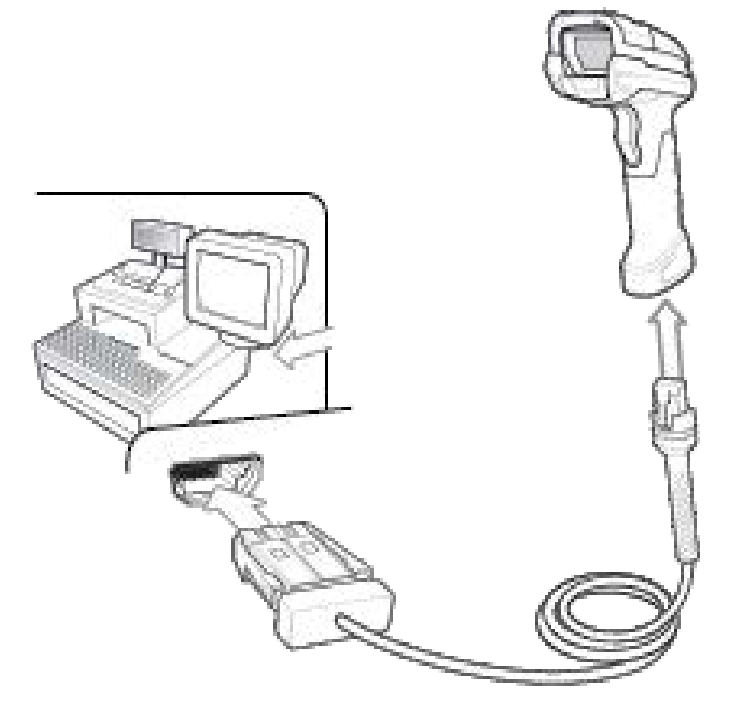

#### Scan one of the bar codes below

The Auto-Host Detect Cable feature automatically detects the host interface type, but there is no default setting. Scan one of the bar codes below to select the appropriate port.

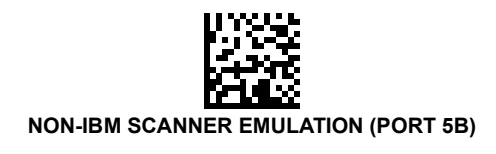

#### Set Defaults Bar Code

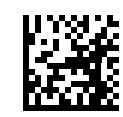

HAND-HELD SCANNER EMULATION (PORT 9B)

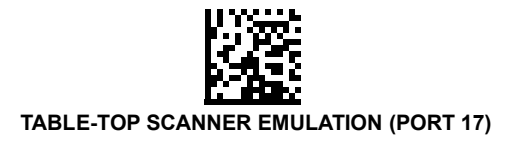

Set Defaults Bar Code

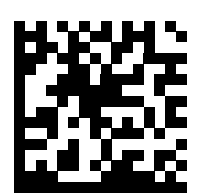

**RETURN TO FACTORY DEFAULTS** 

#### Enter Key Bar Code (Carriage Return/Line Feed)

Add an Enter key after scanned data.

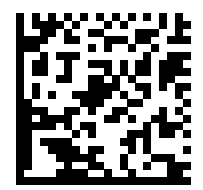

ADD AN ENTER KEY (CARRIAGE RETURN/LINE FEED)

Tab Key Bar Code

Add a Tab key after scanned data.

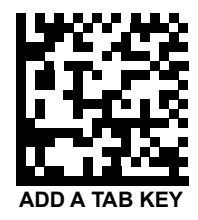

# **USB Caps Lock Override**

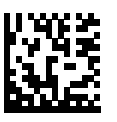

USB - OVERRIDE CAPS LOCK KEY (ENABLE)

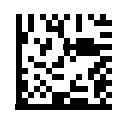

\*USB - DO NOT OVERRIDE CAPS LOCK KEY (DISABLE)

#### DS3608 Aiming

#### HP/HD/XR Aiming

Cover the entire bar code with the aiming pattern to ensure it is within the field of view.

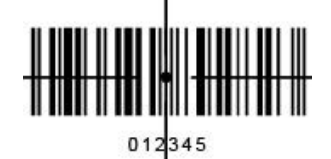

#### **SR Aiming**

For best results, aim the aiming dot at the center of the bar code.

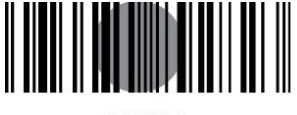

012345

#### **ER Aiming**

Cover the entire bar code with the aiming pattern to ensure it is within the field of view.

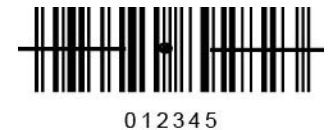

#### **DP Aiming**

For best results, aim the aiming dot at the center of the bar code.

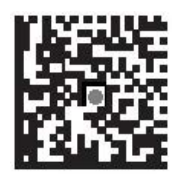

# **Recommended Usage -Optimum Body Posture**

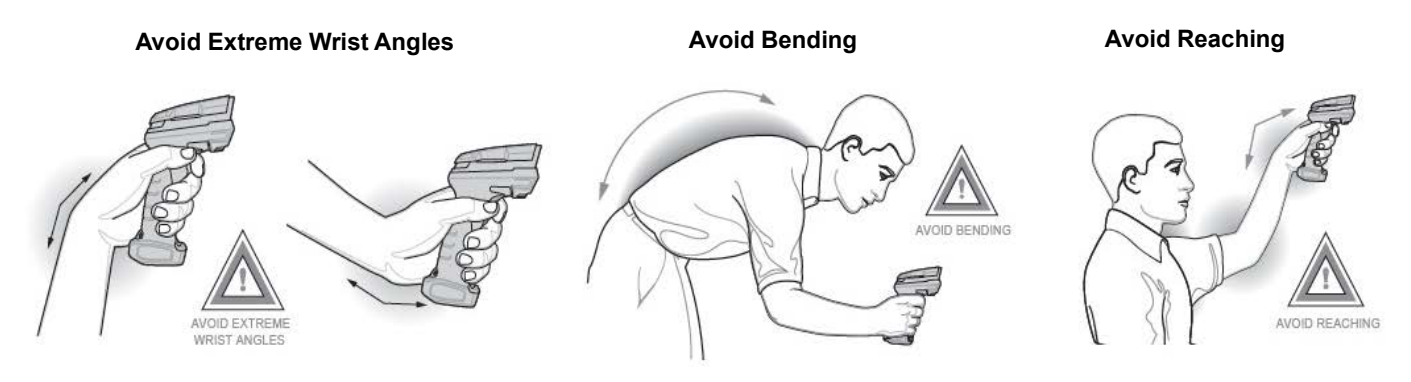

#### **LED Indications**

| Indication                                                      | LED             |  |  |  |  |
|-----------------------------------------------------------------|-----------------|--|--|--|--|
| Hand-Held Scanning                                              |                 |  |  |  |  |
| The scanner is on and ready to scan, or no power to the scanner | Off             |  |  |  |  |
| A bar code is successfully decoded                              | Green           |  |  |  |  |
| Transmission error                                              | Red             |  |  |  |  |
| Hand-Free (Presentation) Scanning                               |                 |  |  |  |  |
| No power to the scanner                                         | Off             |  |  |  |  |
| The scanner is on and ready to scan                             | Green           |  |  |  |  |
| A bar code is successfully decoded                              | Off momentarily |  |  |  |  |
| Transmission error                                              | Red             |  |  |  |  |

# **Beeper Indications**

| Indication                                                        | Beeper Sequence        |  |  |  |
|-------------------------------------------------------------------|------------------------|--|--|--|
| Power up                                                          | Low/medium/high beep   |  |  |  |
| A bar code is successfully decoded                                | Medium beep            |  |  |  |
| Transmission error detected; data is ignored                      | 4 long low beeps       |  |  |  |
| Successful parameter setting                                      | High/low/high/low beep |  |  |  |
| Correct programming sequence performed                            | High/low beep          |  |  |  |
| Incorrect programming sequence, or <b>Cancel</b> bar code scanned | Low/high beep          |  |  |  |

# Troubleshooting

| Problem                                                       | Possible Causes                                  | Possible Solutions                                                                |  |  |
|---------------------------------------------------------------|--------------------------------------------------|-----------------------------------------------------------------------------------|--|--|
| Scanner not working.                                          | No power to scanner.                             | Check system power.                                                               |  |  |
|                                                               | Scanner is disabled.                             | Ensure that correct host interface cable is used.                                 |  |  |
| Scanner decoding bar code, but data not transmitting to host. | Host interface not configured properly.          | Scan appropriate host parameter bar codes.                                        |  |  |
|                                                               | Interface cable is loose.                        | Ensure all cable connections are secure.                                          |  |  |
|                                                               | Invalid ADF rule.                                | Program the correct ADF rules.                                                    |  |  |
|                                                               | Scanner not paired to cradle.                    | Scan cradle pairing bar code.                                                     |  |  |
| Scanner not decoding bar code.                                | Scanner not programmed for bar code type.        | Ensure scanner is programmed to read type of bar code being scanned.              |  |  |
|                                                               | Bar code unreadable.                             | Ensure bar code is not defaced; try scanning test bar code of same bar code type. |  |  |
|                                                               | Distance between scanner and bar code incorrect. | Move scanner closer to, or further from bar code.                                 |  |  |
| Scanned data incorrectly displayed on host.                   | Host interface not configured properly.          | Scan appropriate host parameter bar codes.                                        |  |  |
|                                                               | Region improperly configured.                    | Select appropriate country and language encoding scheme.                          |  |  |

# 123Scan<sup>2</sup>

123Scan2 is an easy-to-use, PC-based software tool that enables rapid and easy customized setup of a scanner via a bar code or USB cable. For more information, visit: <u>zebra.com/123Scan2</u>.

#### **Regulatory Information**

This device is approved under Zebra Technologies Corporation. This guide applies to Model Number: DS3608.

All Zebra devices are designed to be compliant with rules and regulations in locations they are sold and will be labeled as required.

Local language translation / (BG) Превод на местен език / (CZ) Překlad do místního jazyka / (DE) Übersetzung in die Landessprache / (EL) Μετάφραση τοπικής γλώσσας / (ES) Traducción de idiomas locales / (ET) Kohaliku keele tõlge / (FI) Paikallinen käännös / (FR) Traduction en langue locale / (HR) Prijevod na lokalni jezik / (HU) Helyi nyelvű fordítás / (IT) Traduzione in lingua locale / (JA) 現地語翻訳 / (LT) Vietinės kalbos vertimas / (LV) Tulkojums vietējā valodā / (NL) Vertaling in lokale taal / (PL) Tłumaczenie na język lokalny / (PT) Tradução do idioma local / (RO) Traducere în limba locală / (RU) Перевод на местный язык / (SK) Preklad do miestneho jazyka / (SL) Prevajanje v lokalni jezik / (SR) Превод на локални језик / (SV) Översättning av lokalt språk / (TR) Yerel dil çevirisi / (ZH-CN) 当地语言翻译 / (ZH-TW) 當地語言翻譯 / zebra.com/support.

Any changes or modifications to Zebra equipment, not expressly approved by Zebra, could void the user's authority to operate the equipment.

DS3608 Declared maximum operating temperature: 50°C

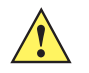

**CAUTION** Only use Zebra approved and UL Listed accessories, battery packs, and battery chargers. Do NOT attempt to charge damp/wet mobile computers or batteries. All components must be dry before connecting to an external power source.

#### **Regulatory Markings**

Regulatory markings subject to certification are applied to the device signifying the radio(s) is/are approved for use. Refer to the Declaration of Conformity (DoC) for details of other country markings. The DoC is available at: <u>zebra.com/doc</u>.

#### **Health and Safety Recommendations**

#### **Ergonomic Recommendations**

In order to avoid or minimize the potential risk of ergonomic injury, always follow good ergonomic workplace practices. Consult with your local Health and Safety Manager to ensure that you are adhering to your company's safety programs to prevent employee injury.

#### **Vehicle Installation**

RF signals may affect improperly installed or inadequately shielded electronic systems in motor vehicles (including safety systems). Check with the manufacturer or its representative regarding your vehicle. Ensure the equipment is installed to avoid driver distractions. You should also consult the manufacturer about any equipment that has been added to your vehicle.

Position the device within easy reach. User should be able to access the device without removing their eyes from the road.

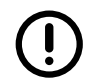

**IMPORTANT:** Before installing or using, check national and local laws regarding distracted driving.

#### **Restricted Use Locations**

Remember to observe restrictions and obey all signs and instructions on the use of electronic devices in restricted use locations.

### **Optical Devices**

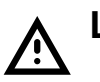

# Laser

Class 2 laser scanners use a low power, visible light diode. As with any very bright light source such as the sun, the user should avoid staring directly into the light beam. Momentary exposure to a Class 2 laser is not known to be harmful.

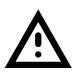

**CAUTION:** Use of controls, adjustments, or the performance of procedures other than those specified in the supplied product documentation may result in hazardous laser light exposure.

| SE5800 | Wavelength: 500-570 nm   |
|--------|--------------------------|
|        | Maximum output: 2 mW     |
|        | Pulse duration: 4 ms     |
|        | Beam divergence: 42 °    |
|        | Repetition rate: 16.7 ms |

#### Scanner Labeling

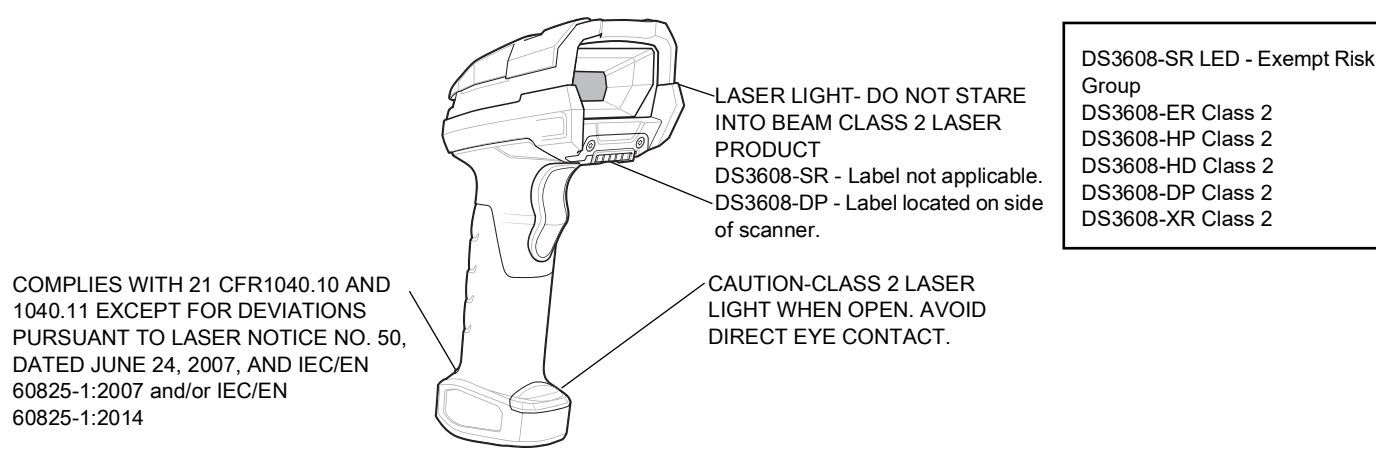

Labels read:

Laser Light — do not stare into beam.

1. Class 2 Laser product. 500-570mm,1mW (applied to ds3608)

**2.** Complies with 21 CFR1040.10 and 1040.11 except for deviations pursuant to Laser Notice No. 56, dated May 08, 2019 and IEC/EN 60825-1:2014.

#### LED

Risk Group classified according to IEC 62471:2006 and EN62471:2008.

- SE5800 Pulse Duration: 6 ms
- Exempt Group RG0

# C∈ Marking and European Economic Area (EEA)

#### **Statement of Compliance**

Zebra hereby declares that this device is in compliance with Directives

2014/30/EU, 2014/35/EU and 2011/65/EU. The full text of the EU Declaration of Conformity is available

at: zebra.com/doc.

EU Importer: Zebra Technologies B.V Address: Mercurius 12, 8448 GX Heerenveen, Netherlands

#### Waste Electrical and Electronic Equipment (WEEE)

For EU and UK Customers: For products at the end of their life, please refer to recycling/disposal advice at: <u>zebra.com/weee</u>.

#### **United States and Canada Regulatory**

#### **Radio Frequency Interference Notices**

This device complies with Part 15 of the FCC Rules. Operation is subject to the following two conditions: (1) this device may not cause harmful interference, and (2) this device must accept any interference received including interference that may cause undesired operation.

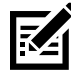

**NOTE**: This equipment has been tested and found to comply with the limits for a Class B digital device, pursuant to Part 15 of the FCC rules. These limits are designed to provide reasonable protection against harmful interference in a residential installation. This equipment generates, uses and can

radiate radio frequency energy and, if not installed and used in accordance with the instructions, may cause harmful interference to radio communications. However, there is no guarantee that interference will not occur in a particular installation. If this equipment does cause harmful interference to radio or television reception, which can be determined by turning the equipment off and on, the user is encouraged to try to correct the interference by one or more of the following measures:

- Reorient or relocate the receiving antenna.
- · Increase the separation between the equipment and receiver.
- Connect the equipment into an outlet on a circuit different from that to which the receiver is connected.
- Consult the dealer or an experienced radio/TV technician for help.

#### Radio Frequency Interference Requirements – Canada

Innovation, Science and Economic Development Canada ICES-003 Compliance Label: CAN ICES-003 B/NMB-003 B

This device complies with Innovation, Science and Economic Development Canada's licence-exempt RSSs. Operation is subject to the following two conditions: (1) This device may not cause interference; and (2) This device must accept any interference, including interference that may cause undesired operation of the device.

L'émetteur/récepteur exempt de licence contenu dans le présent appareil est conforme aux CNR d'Innovation, Sciences et Développement économique Canada applicables aux appareils radio exempts de licence. L'exploitation est autorisée aux deux conditions suivantes : (1) l'appareil ne doit pas produire de brouillage, et (2) l'utilisateur de l'appareil doit accepter tout brouillage radio électrique subi même si le brouillage est susceptible d'en compromettre le fonctionnement.

This device is restricted to indoor use when operating in the 5150 to 5350 MHz frequency range.

Lorsqu'il fonctionne dans la plage de fréquences 5 150- 5350 MHz, cet appareil doit être utilisé exclusivement en extérieur.

日本 (Japan)

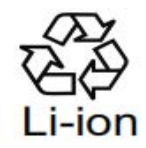

このデバイスと一緒に販売されている充電式バッテリーには、回収、処理、リサイクルできる貴重な金属や その他の素材が含まれています。充電式バッテリー パックを安全に廃棄する方法については、最寄りのリサ イクル センターにお問い合わせください。

中国 (China)

通过访问以下网址可下载当地语言支持的产品说明书 zebra.com/support

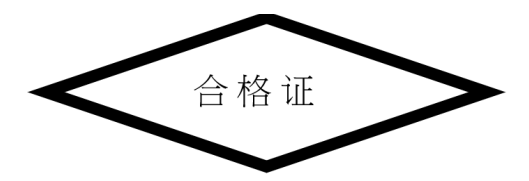

### 产品中有害物质的名称及含量

This table was created to comply with China RoHS requirements.

|                                            | 有害物质      |           |           |                  |               |                 |  |
|--------------------------------------------|-----------|-----------|-----------|------------------|---------------|-----------------|--|
| 部件名称<br>(Parts)                            | 铅<br>(Pb) | 汞<br>(Hg) | 镉<br>(Cd) | 六价铬<br>(Cr (VI)) | 多溴联苯<br>(PBB) | 多溴二苯醚<br>(PBDE) |  |
| 金属部件<br>(Metal Parts)                      | х         | 0         | 0         | 0                | 0             | 0               |  |
| 电路模块<br>(Circuit Modules)                  | х         | 0         | ο         | 0                | 0             | 0               |  |
| 电缆及电缆组件<br>(Cables and Cable Assemblies)   | ο         | ο         | ο         | о                | о             | о               |  |
| 塑料和聚合物部件<br>(Plastic and Polymeric Parts)  | 0         | 0         | 0         | 0                | о             | 0               |  |
| 光学和光学组件<br>(Optics and Optical Components) | x         | ο         | ο         | 0                | 0             | o               |  |
| 电池<br>(Batteries)                          | о         | о         | о         | о                | 0             | 0               |  |

本表格依据SJ/T 11364 的规定编制。

- 0: 表示该有害物质在该部件所有均质材料中的含量均在 SJ/T 11364--2014 规定的限量要求以下。
- X: 表示该有害物质至少在该部件的某一均质材料中的含量超出 SJ/T 11364-2014 规定 的限量要求。(企业可在此处,根据实际情况对上表中打"×"的技术原因进 行进一步说明。)

This table was created to comply with China RoHS requirements.

#### Евразийский Таможенный Союз (ЕАС)

Данный продукт соответствует требованиям знака EAC.

# EHE

#### 臺灣

公司資訊

台灣斑馬科技股份有限公司 / 台北市信義區松高路 9 號 13 樓

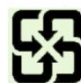

行政院環保署 (EPA) 要求乾電池製造或進口商,需依廢棄物清理法第 15 條之規定,於販售、贈 送或促銷的電池上標示回收標誌。請聯絡合格的台灣回收廠商,以正確棄置電池。

#### 限用物質含有情況標示聲明書

| 掃描器                                                                                                    |                                                              | 型號 (型式)<br>DS3608 |           |                       |                      |                              |
|----------------------------------------------------------------------------------------------------|--------------------------------------------------------------|-------------------|-----------|-----------------------|----------------------|------------------------------|
| 單元 Unit                                                                                                    | 限用物質及其化學符號<br>Restricted substances and its chemical symbols |                   |           |                       |                      |                              |
|                                                                                                    | <b>鉛</b><br>(Pb)                                             | 汞<br>(Hg)         | 编<br>(Cd) | 六 <b>價鉻</b><br>(Cr+6) | <b>多溴聯苯</b><br>(PBB) | <mark>多溴二苯醚</mark><br>(PBDE) |
| 印刷電路板及電子組件                                                                                                    | —                                                            | 0                 | 0         | 0                     | 0                    | 0                            |
| 金屬零件                                                                                                    | —                                                            | 0                 | 0         | 0                     | 0                    | 0                            |
| 電纜及電纜組件                                                                                                    | 0                                                            | 0                 | 0         | 0                     | 0                    | 0                            |
| 塑料和聚合物零件                                                                                                    | 0                                                            | 0                 | 0         | 0                     | 0                    | 0                            |
| 光學與光學元件 —                                                                                                    | —                                                            | 0                 | 0         | 0                     | 0                    | 0                            |
| 打印頭                                                                                                    | 0                                                            | 0                 | 0         | 0                     | 0                    | 0                            |
| 備考 1. <sup>°</sup> 超出 0.1 wt % ″及 <sup>°</sup> 超出 0.01 wt % ″ 係指限用物質之百分比含量超出百分比含量基準值。<br>備考 2. <sup>°</sup> O ″ 係指該項限用物質之百分比含量未超出百分比含量基準值。<br>備考 3. <sup>°</sup> −″ 係指該項限用物質為排除項目。  |                                                              |                   |           |                       |                      |                              |
| Note 1: "Exceeding 0.1 wt%" and "exceeding 0.01 wt%" indicate that the percentage content of the restricted substance exceeds the reference percentage value of presence condition. |                                                              |                   |           |                       |                      |                              |

Note 2: "O" indicates that the percentage content of the restricted substance does not exceed the percentage of reference value of presence.

Note 3: The " - " indicates that the restricted substance corresponds to the exemption.

# Türkiye TÜRK WEEE Uyumluluk Beyanı

EEE Yönetmeliğine Uygundur.

United Kingdom

#### **Statement of Compliance**

Zebra hereby declares that this radio equipment is in compliance with the Radio Equipment Regulations 2017 and the Restriction of the Use of Certain Hazardous Substances in Electrical and Electronic Equipment Regulations 2012.

Any radio operation limitations within UK are identified in Appendix A of UK Declaration of Conformity.

The full text of the UK Declaration of Conformity is available at: <u>zebra.com/doc</u>.

UK Importer: Zebra Technologies Europe Limited

Address: Dukes Meadow, Millboard Rd, Bourne End, Buckinghamshire, SL8 5XF

#### Warranty

For the complete Zebra hardware product warranty statement, go to: <u>zebra.com\warranty</u>.

#### **Service Information**

Before you use the unit, it must be configured to operate in your facility's network and run your applications.

If you have a problem running your unit or using your equipment, contact your facility's Technical or System Support. If there is a problem with the equipment, they will contact Zebra support at <u>zebra.com/support</u>.

For the latest version of the guide go to: <u>zebra.com\support</u>.

#### **Software Support**

Zebra wants to ensure that customers have the latest entitled software at the time of device purchase in order to keep the device operating at peak performance levels. To confirm that your Zebra device has the latest entitled software available at the time of purchase, go to <u>zebra.com/support</u>.

Check for the latest software from **Support > Products**, or search for the device and select **Support > Software Downloads**.

If your device does not have the latest entitled software as of your device purchase date, e-mail Zebra at entitlementservices@zebra.com and ensure you include the following essential device information:

- Model number
- Serial number
- · Proof of purchase
- Title of the software download you are requesting.

If it is determined by Zebra that your device is entitled to the latest version of software, as of the date you purchased your device, you will receive an e-mail containing a link directing you to a Zebra Web site to download the appropriate software.

#### **Product Support Information**

- For information on using this product, see the User Guide at zebra.com/ds36x8-xr.
- To find quick answers to known product behaviors, access our knowledge articles at supportcommunity.zebra.com/s/knowledge-base.
- Ask your questions in our Support community at supportcommunity.zebra.com.
- Download product manuals, drivers, software, and view how-to videos at zebra.com/support.
- To request a repair for your product, go to zebra.com/repair.

#### **Patent Information**

To view Zebra patents, go to <u>ip.zebra.com</u>.

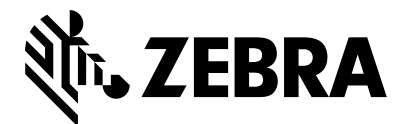

Zebra Technologies Corporation Lincolnshire, IL U.S.A. www.zebra.com

© 2024 ZIH Corp and/or its affiliates. All rights reserved. ZEBRA and the stylized Zebra head are trademarks of ZIH Corp, registered in many jurisdictions worldwide. All other trademarks are the property of their respective owners.

MN002257A04EN Revision A- May 2024